**CMS Mobile Viewer** 

**CMS Mobile Viewer** 

# **User`s Manual**

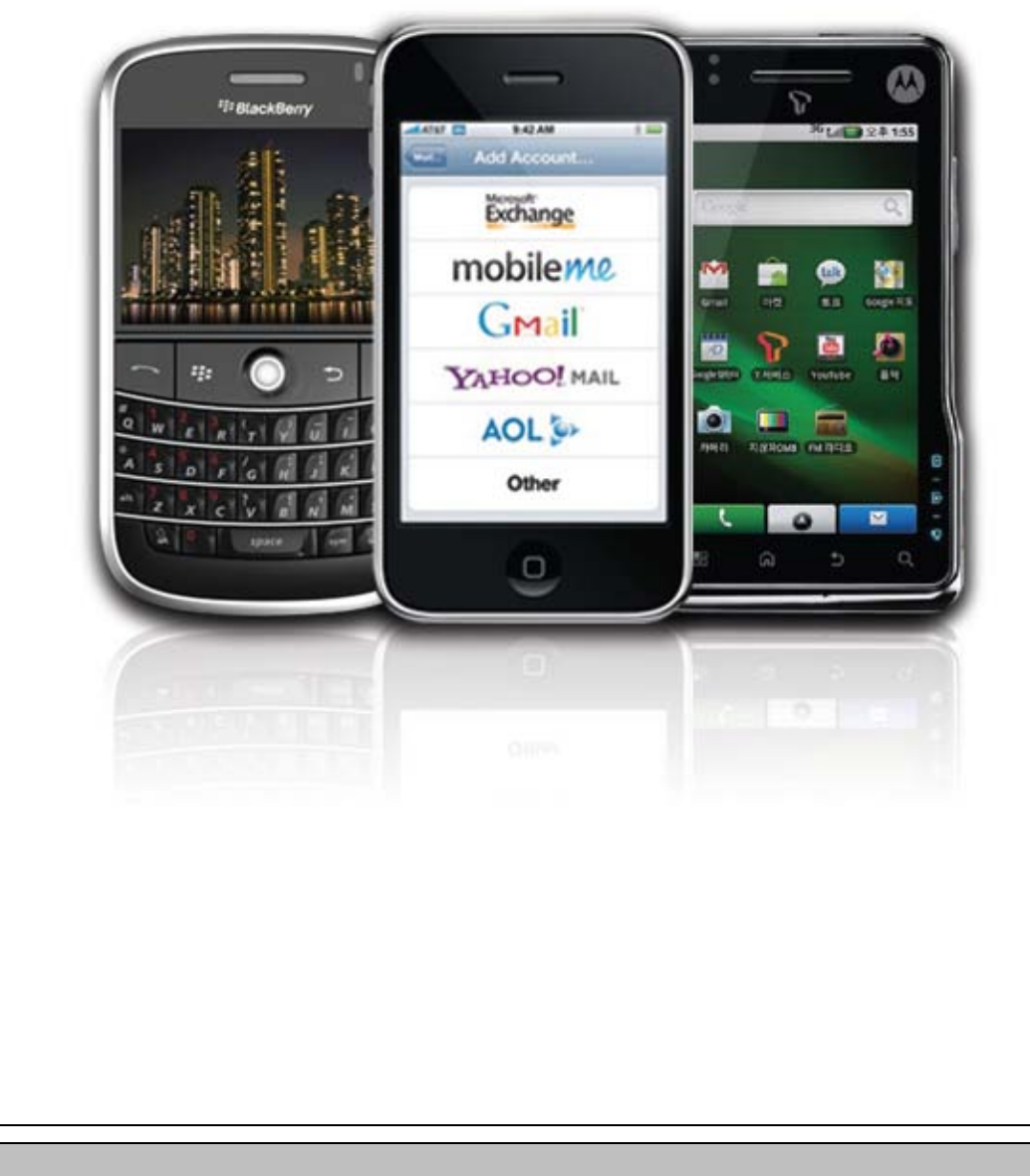

This document contains preliminary information and is subject to change without notice.

# **1. CMS MOBILE VIEWER**

# 1.1 iPhone Mobile

### 1.1.1 System Requirements

• There are no other requirements to run this program because it is specialized to perform on iPhone interface.

## 1.1.2 Installation

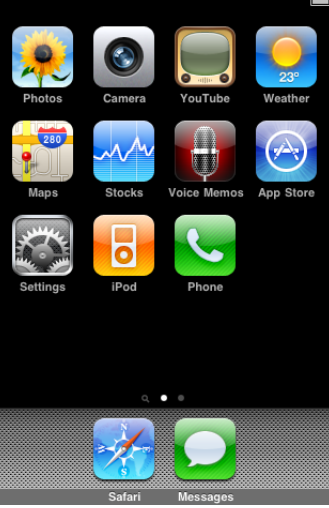

• Turn on the iPhone then connect to App Store.

|                                      | Q mviewer           | 8                                    |                                    |
|--------------------------------------|---------------------|--------------------------------------|------------------------------------|
|                                      | mviewer             |                                      |                                    |
|                                      |                     |                                      |                                    |
|                                      |                     |                                      |                                    |
|                                      |                     |                                      |                                    |
|                                      |                     |                                      |                                    |
|                                      |                     |                                      |                                    |
|                                      | QWERI               | YUIOP                                |                                    |
|                                      | ASDFG               | HJKL                                 |                                    |
|                                      | ☆ Z X C V           | BNM                                  |                                    |
|                                      |                     |                                      |                                    |
|                                      | 123 🌐 spac          | e Search                             |                                    |
| • Move to search menu and type "mvie | wer" then click "   | Search "                             |                                    |
|                                      |                     |                                      |                                    |
| Search Info                          | •                   | Search Ir                            | ito                                |
| dvrdomain                            |                     | dvrdomain                            |                                    |
| No Re                                | tings FREE          | N.                                   | Ratings                            |
| DVR network viewer for ipho          | one                 | DVR network viewer for               | phone                              |
| all Carrier 😒 12:44 P                | M 👝di Car<br>Viewer | iPhone View                          | 45 PM 🔤 Lati Car<br>ver Infomation |
|                                      | 1.1                 | 1.Information<br>1) IPhone Remo      | te Viewer                          |
|                                      | 2)                  | 2) Version : 1.0.                    | 0 Admin                            |
|                                      | 2.<br>1)            | 2. Help<br>1) Click Site Tab         | & Add Site.                        |
|                                      | 2)<br>3)            | 2) Selete Site.<br>3) Click Live Tal | den                                |
| Net-Rechable [Not Cell]              | IP:192.168.10.134   | 0.134                                |                                    |
| Next Camera Site Na                  |                     |                                      | ► Q ①                              |
| 추천 항목 카테고리 인기항목                      | 25 겸색 업데이트          | 추천 항목 카테고리 인기                        | 항목 25 검색 업데이트                      |

• Select " program which is offered from dvrdomain by free.

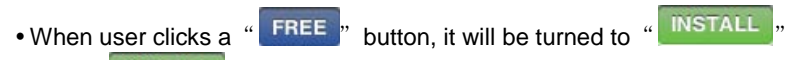

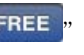

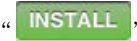

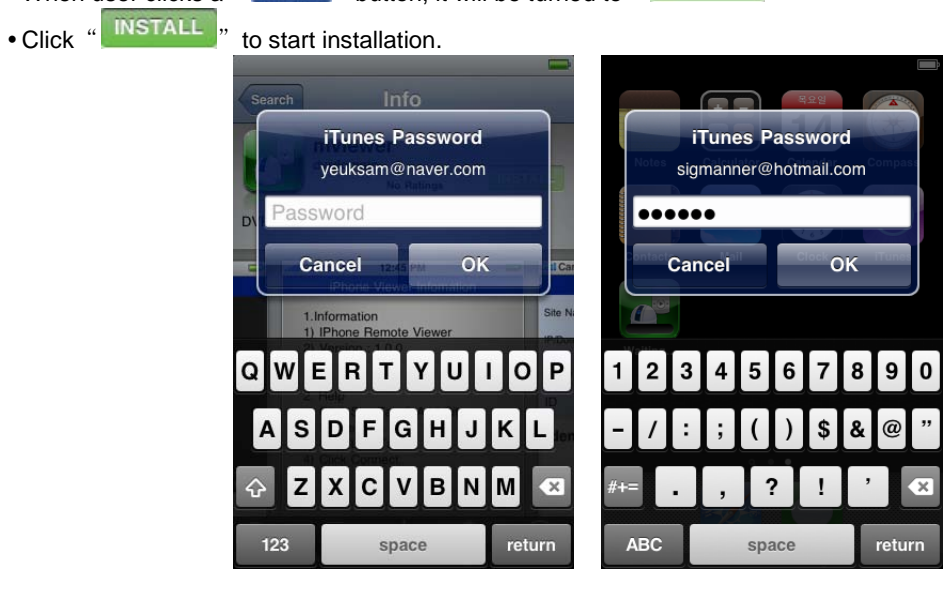

• If user already has a iTunes account, then input user's account to download the program.

| 검색 Info                                                              | New Account Cancel                                                               |
|----------------------------------------------------------------------|----------------------------------------------------------------------------------|
| dvrdomain                                                            | Email example@me.con                                                             |
| No Ratings                                                           | This will be your new Apple ID.                                                  |
| D Sign In                                                            | Password Required                                                                |
| Use Existing Account                                                 | Password must be at least 6 characters.                                          |
| Create New Account                                                   | Verify Retype your password                                                      |
| Cancel 2<br>1                                                        | Enter a question and answer to verify your identity if you forget your password. |
| 3)<br>4)                                                             | Question Enter a question                                                        |
| Net-Rechable [Not Cell] IP:192.168.10.134<br>Next Camera Site Name : | Answer Required                                                                  |
|                                                                      | Enter your date of birth to verify your                                          |

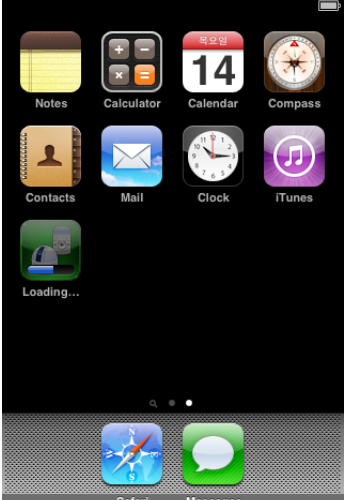

• When user registered the account, the program will be automatically installed.

# 1.1.3 Site Registration

• Click " Click " icon on iPhone menu then below will show.

| D           | VR iPho  | ne Vie     | ewer |       |     |
|-------------|----------|------------|------|-------|-----|
|             |          |            |      |       |     |
|             |          |            |      |       |     |
|             |          |            |      |       |     |
|             |          |            |      |       |     |
|             |          |            |      |       |     |
|             |          |            |      |       |     |
|             |          |            |      |       |     |
|             |          |            |      |       |     |
|             |          |            |      |       |     |
|             |          |            |      |       |     |
| Net-Reach   | able [3G | i] IP:1    | 10.7 | 1.111 | .74 |
| Next Camera | Site     | Name       | :    |       |     |
| o1 o2 o     | 2 01     | <b>c</b> 5 | 26   | 67    | ~   |
|             | .5 (4    | 63         | 0    | 01    | 0   |
| Connect     |          |            |      |       |     |
| USINEST     |          |            |      |       |     |
|             |          | Ċ.         |      |       |     |
| Live        | Setup    |            | Info |       |     |

• Move to "

**O** 

and enter site information which are same as CMS site registration.

|            |             |             | -    |            |             |             | _    |
|------------|-------------|-------------|------|------------|-------------|-------------|------|
|            | Site        | Setup       |      |            | Site        | Setup       |      |
| Site Name  | Dvr1        |             |      | Site Name  | Dvr1        |             |      |
| IP/Domain  | 192.168.10. | 171         |      | IP/Domain  | 192.168.10. | 171         |      |
| Admin Port | 5920        | Stream Port | 5921 | Admin Port | 5920        | Stream Port | 5921 |
| ID         | admin       | Password    | 1111 | ID         | admin       | Password    | 1111 |
|            |             |             |      | Dvr1       |             |             |      |
|            |             |             |      |            |             |             |      |
|            |             |             |      |            |             |             |      |
|            |             |             |      |            |             |             |      |
|            | Add         | Dele        | ete  |            | Add         | Del         | ete  |
|            |             | <u>Ö</u>    | 1    |            |             | 0           | 1    |
| Live       | s           | etup        | Info | Live       | s           | etup        | Info |

- Enter Site Name, IP or DDNS address.
- Enter Admin/Stream port value.
- Enter ID/Password.
- Click "Add " to save the setting.

# 1.1.4 Connection

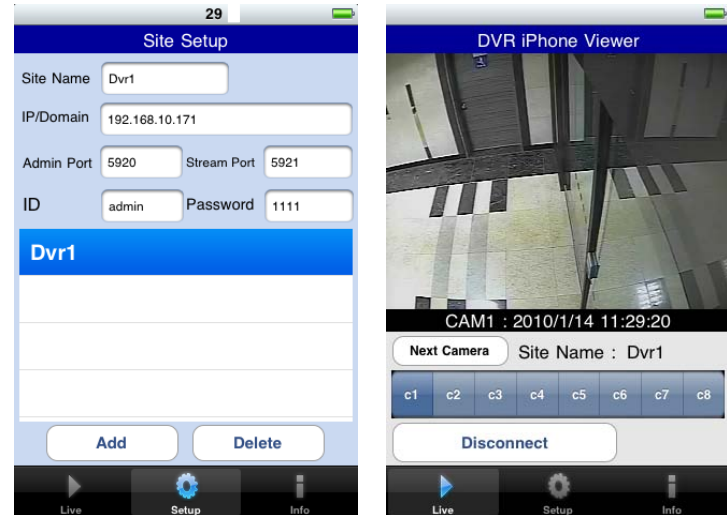

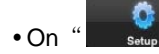

window, click one of the registered site and click "

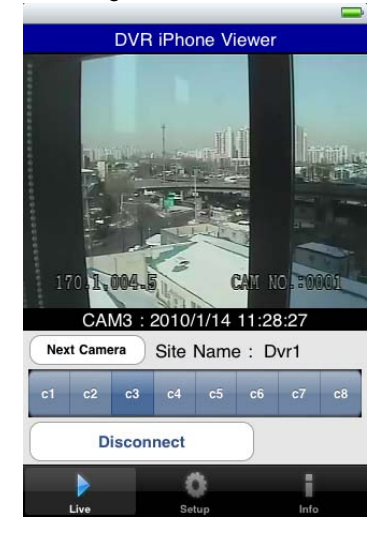

- To Select other channels, click the channel bar below the Site Name.
- Next Camera • If user wishes to change the channel among 9~16, then click "

#### 1.1.5 Uninstall

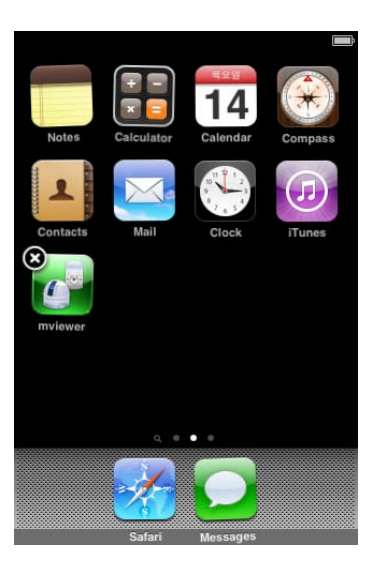

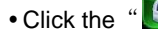

• Click "

• Click the "Click the "icon and hold for a while until the program icon shows x mark on the top-left side.

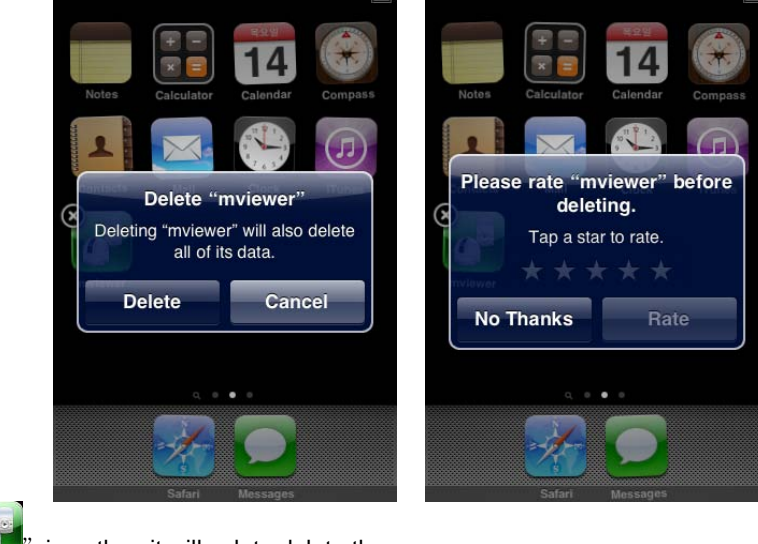

• Click the " icon then it will ask to delete the program.

Delete button to successfully uninstall the program.

# 1.2 Android Phone

### **1.2.1** System Requirements

• This Program is designed and applied only for Android OS based Smart phones.

### 1.2.2 Installation

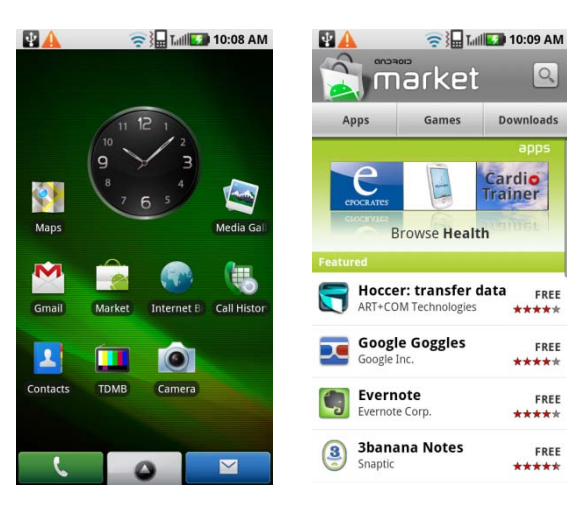

• Turn on the phone then connect to Android Market.

| 😰 🛕 🛛 🛜 🏣 Taul 🖾 10:13 AM | 😰 🛕 🛛 🛜 🏣 Tatil 💽 10:14 AM |
|---------------------------|----------------------------|
| Search Android Mar Q      | 🚡 mviewer                  |
| football                  | mviewer                    |
| magic                     |                            |
| movie                     |                            |
| video                     |                            |
| music                     | <u></u>                    |
| qwertyuiop                | qwertyuiop                 |
| asdfghjkl.                | asd fghjkl.                |
| 🛉 z x c v b n m 🖾         | 🛉 z x c v b n m 🖾          |
| □ 21A1% _ ← → _           |                            |
|                           |                            |

• Move to search menu and type "mviewer" then select "

Click

" program which is offered from dvrdomain by

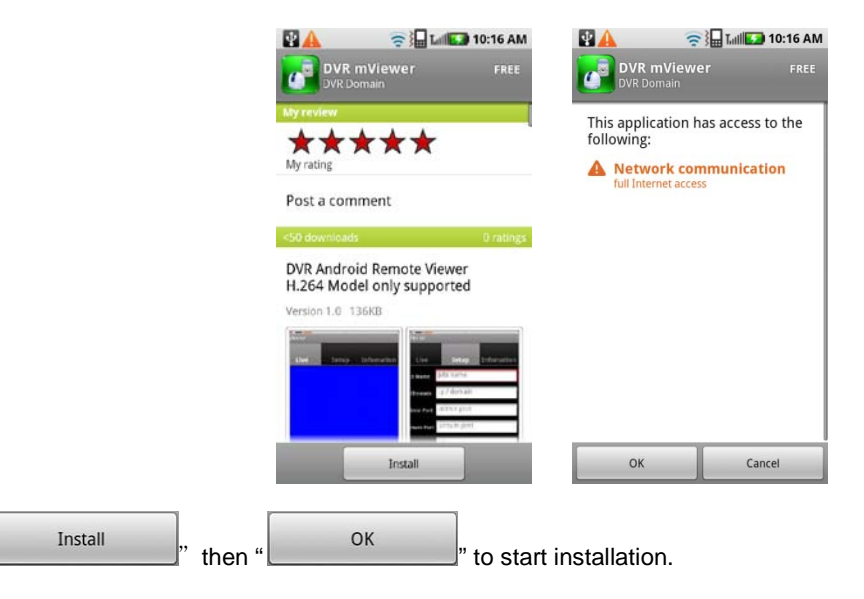

| P 🛛 🖌           |                     | S Taille  | 10:17 AM      |
|-----------------|---------------------|-----------|---------------|
|                 |                     |           |               |
| *               |                     | Layar     |               |
| Home++<br>Menu  | Internet<br>Browser | Layar     | Maps          |
|                 |                     |           |               |
| Market          | Media<br>Gallery    | Messaging | Music         |
|                 | ¢.                  |           |               |
| mviewer         | My Sign             | Note pad  |               |
| <b>.</b>        | 3                   | -Q-       |               |
| Phone<br>Portal | Quickoffice         | Settings  | Subway<br>Map |
| talk            | -101-               |           |               |
| Talk            | TaskManage          | TDMB      | Video editor  |

• The program will be automatically installed in user's application menu.

# 1.2.3 Site Registration

• Click "Use" icon on application menu then below will show.

| D D A<br>mViewer                     | <b>€</b> }∎ | 🕼 🌆 10:17 AM     |
|--------------------------------------|-------------|------------------|
| Live                                 | Setup       | Infomation       |
|                                      |             |                  |
|                                      |             |                  |
|                                      |             |                  |
|                                      |             |                  |
| Network Not Connected<br>Site Name : |             |                  |
| Connect                              | Disconnect  | Camera<br>Select |
|                                      |             |                  |

• Move to " Setup " tab and enter site information which are same as CMS site registration.

| <u> 1</u>    |              | 10:21 AM          | D 🖬 🔺       | ?₽          | 🕼 10:26 AM    |
|--------------|--------------|-------------------|-------------|-------------|---------------|
| Live         | Setup        | Infomation        | mViewer     |             |               |
| Site Name    | SITE         |                   | Live        | Setup       | Infomation    |
| IP/Domain    | 192.168.10.2 | 15                | Site Name   | SITE        |               |
| Admin Port   | 5940         |                   | IP/Domain   | 192.168.10  | .215          |
| Stream Port  | 5941         |                   | Admin Port  | 5940        |               |
| ID           | admin        |                   | Stream Port | 5941        |               |
| Password     |              |                   | ID          | admin       |               |
| 1 2 3        | 456          | 7 8 9 0           | Password    | ••••        |               |
| @ # \$       | & * +        | - ()?             | Add Site    | Delete Site | Show SiteList |
| * <u>+</u> = |              | .! 🗵              |             |             |               |
|              | م ۱۹۵        | ⊢→ <sub>4</sub> J |             |             |               |

- Enter Site Name, IP or DDNS address.
- Enter Admin/Stream port value.
   Enter ID/Password.
- Click "Add site" to save the setting.

## 1.2.4 Connection

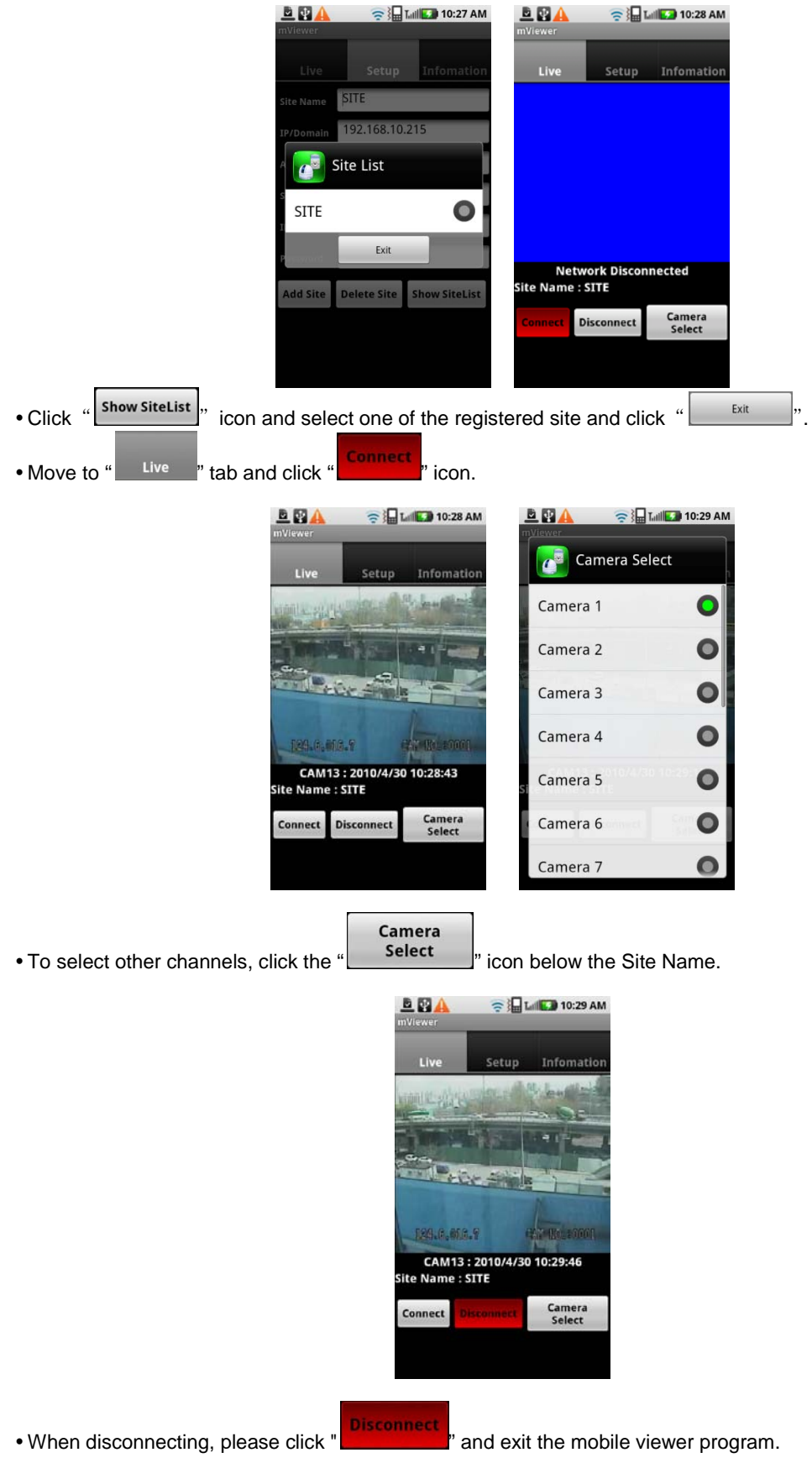

## 1.2.5 Uninstall

• Click "

Move to Setup > Application > Manage Applications then select "

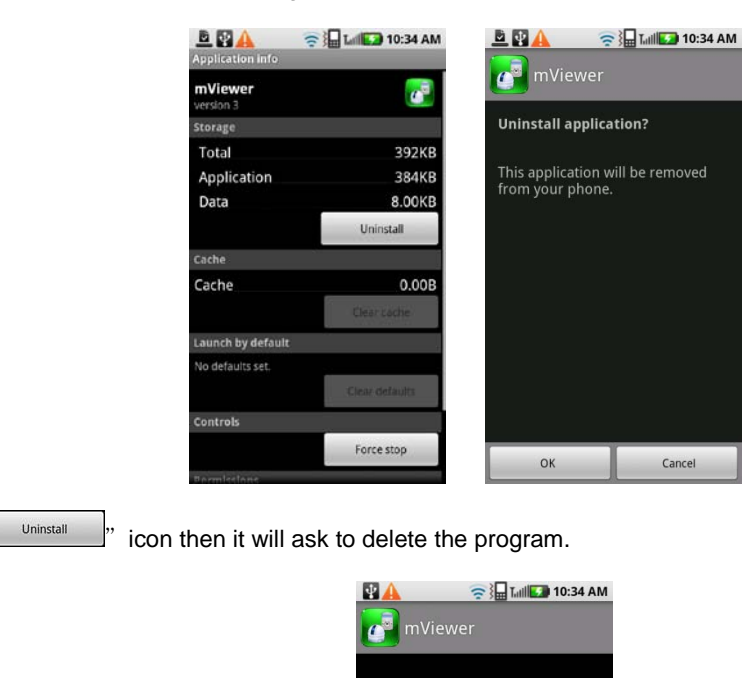

|         |                        | Uninstall finished!      |
|---------|------------------------|--------------------------|
|         |                        |                          |
|         |                        |                          |
|         |                        | ОК                       |
| Click " | button to successfully | v uninstall the program. |

#### 1.3 **Blackberry Mobile**

#### 1.3.1 System Requirements

• This Program is designed and applied only for RIM Blackberry OS based Smart Phones.

### 1.3.2 Installation

• Turn on the phone and connect to Blackberry App World.

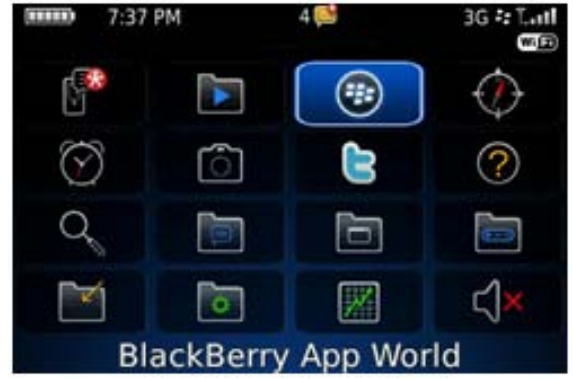

• Click "search" icon and type "DVR Viewer" program.

|  |          | Twitter<br>Research In Motion Limi<br>★★★★★<br>FREE<br>Twitter® wherever you<br>are |  |  |
|--|----------|-------------------------------------------------------------------------------------|--|--|
|  | <u>S</u> | \$ Q @                                                                              |  |  |

• Select the "DVR viewer" which is offered from dvrdomain by free and start to install the program by clicking the icon.

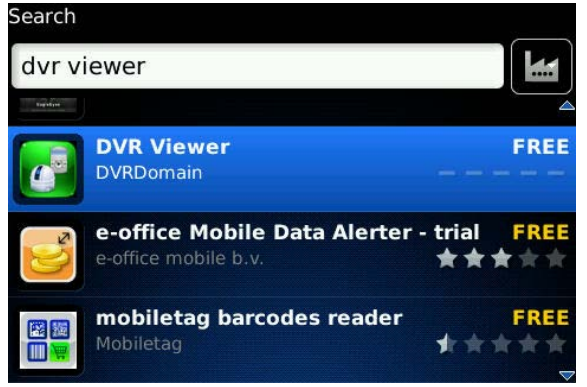

#### 1.3.3 **Site Registration**

following screen will be shown.

• After downloading the program, click " icon in the download folder or applications folder and the

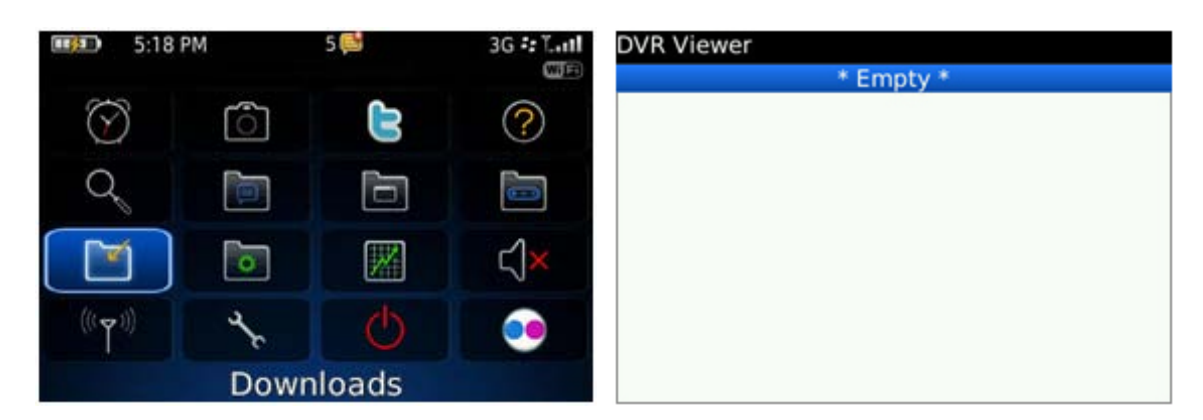

• Click "menu>New" to type the same site information with CMS site registration.

| DVR Viewer    |      |
|---------------|------|
| Site Name :   |      |
| IP/Domain :   |      |
| Admin Port :  |      |
| Stream Port : |      |
| ID :          |      |
| Password :    |      |
| Add Can       | icel |
|               |      |
|               |      |
|               |      |
|               |      |

- Enter Site Name and IP/Domain.
- Enter Admin and Stream port.
- Enter ID and Password.
- Click "Add" to save the setting.

### 1.3.4 Connection

• If the site is registered appropriately, the following screen will be shown. DVR Viewer

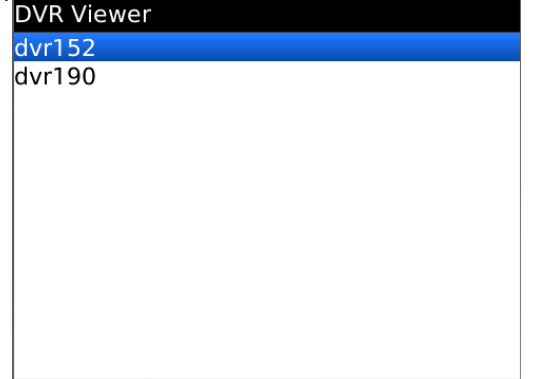

• Click "Menu>Connect" to connect the site.

| DVR Viewer         |  |
|--------------------|--|
| dvr152             |  |
| dvr190             |  |
|                    |  |
|                    |  |
| Connact            |  |
| Connect            |  |
| New                |  |
| Edit               |  |
| Delete             |  |
| About              |  |
| Switch Application |  |
| Close              |  |

• If users want to change the channels, click "Menu" to select another camera.

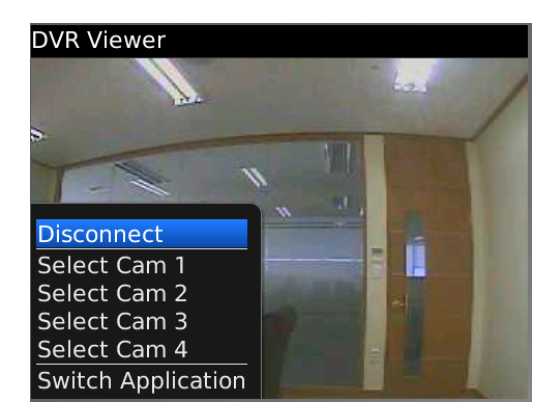

# 1.3.5 PTZ control

- Users can control PTZ by blackberry phone.
- Press volume up button on the right side of the phone to zoom in.
- Press volume down button to zoom out.

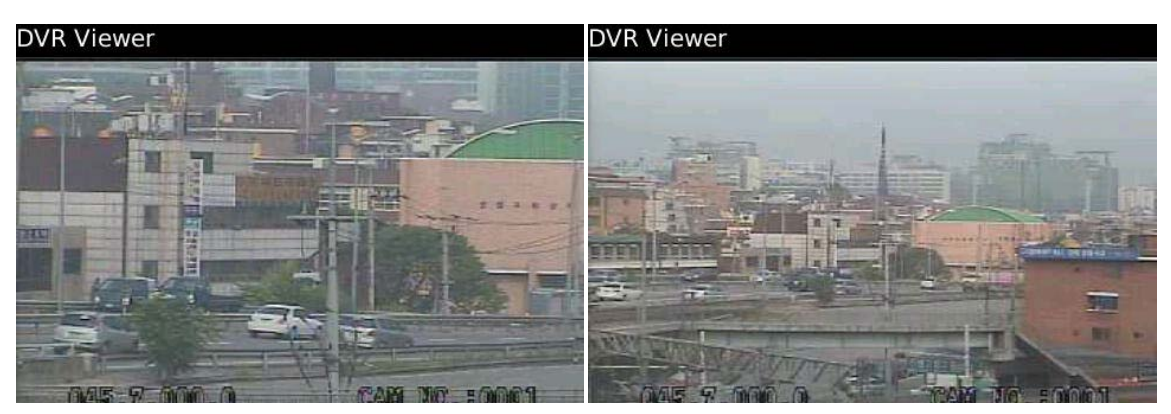

- Press number pad to change directions.
- For example, click no. 4 to move left and no.6 to move right.

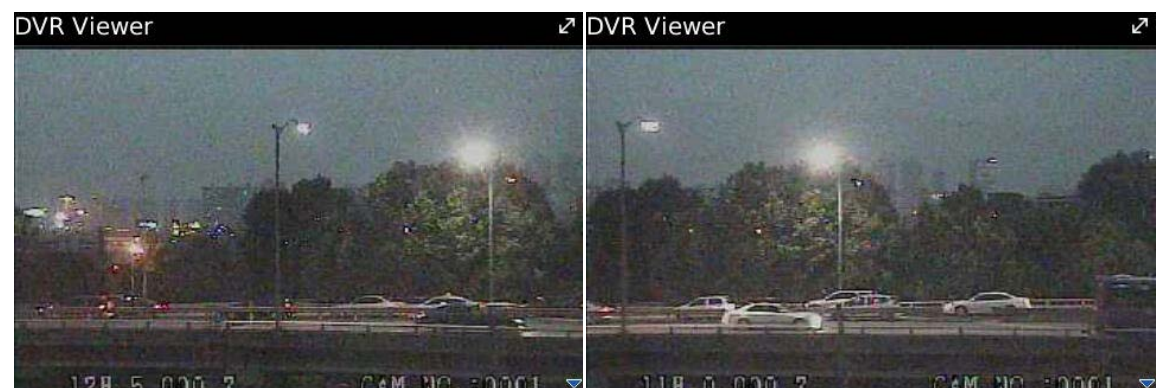

• In the same way, click no.2 to move upside and no.8 to move downside.

• When disconnecting, please click "Menu>Disconnect" and exit the mobile viewer program.

### 1.3.6 Uninstall

• Click "Menu>Delete" on the "DVR Viewer" icon in the download folder to uninstall the program.

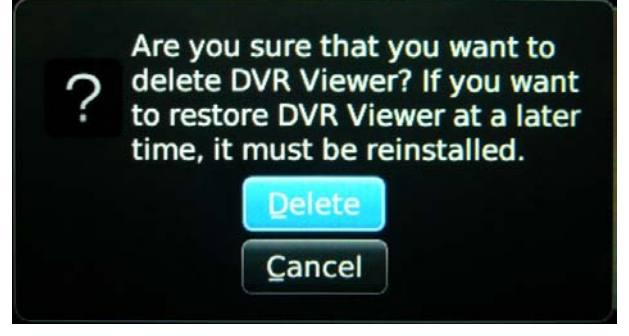

# 1.4 Windows Mobile

### 1.4.1 System Requirements

- OS : Windows Mobile Professional 6.1 or higher version.
- Memory : 512Kb or Higher.
- Device : Smartphone
- Network : Available all wireless networking method. I.e. Wi-fi, HSDPA, Wibro.

# 1.4.2 Installation

- Prepare ActiveSync program to user's PC.
  - Available download at following link.
  - http://www.microsoft.com/downloads/details.aspx?FamilyID=9e641c34-6f7f-404d-a04b-
  - dc09f8141141&DisplayLang=en
  - ActiveSync enable users manage documents, calendars, contact lists and email between their PC and mobile device through a Cradle or a USB connection.
- Connect mobile device to PC then double click "Setup\_MobileCOM.exe" to start installation.
- The following screen will appear:

|                                                | MobileCMS                                                                                                    |
|------------------------------------------------|----------------------------------------------------------------------------------------------------|
|                                                | Pocket PC installation<br>MobileCMS will be installed on your Pocket PC now                                                                                 |
|                                                | USE:                                                                                                    |
|                                                | Smartphone : WinCE 6.0 / WinCE 6.1                                                                                                    |
|                                                | <back next=""> Cancel</back>                                                                                                    |
| <ul> <li>Click "Next" button.</li> </ul>       |                                                                                                    |
|                                                | MobileCMS                                                                                                    |
|                                                | License Agreement                                                                                                    |
|                                                | Please read the following license agreement carefully.                                                                                                    |
|                                                | Mohie MS program                                                                                                    |
|                                                | -                                                                                                    |
|                                                | I accept the terms in the license agreement                                                                                                    |
|                                                | C I do not accept the terms in the license agreement                                                                                                    |
|                                                | < Back Finish Cancel                                                                                                    |
| <ul> <li>Click accepting the licens</li> </ul> | se agreement, then click "Finish" button.                                                                                                    |
|                                                | Add/Remove Programs                                                                                                    |
|                                                | Select a program's check box if you want to install it on your mobile device, or clear the check box if you want to<br>remove the program from your device. |
|                                                | Note: Il a program that you installed is not listed, the program was not designed to be used on your mobile device.                                         |
|                                                | Application Downloading Complete                                                                                                    |
|                                                | Please check your mobile device screen to see if additional steps are necessary to complete this installation. Prog                                         |
|                                                | OK OK                                                                                                    |
|                                                | Space examples on selected programs. US Space available on device:  Install program into the default installation folder                                    |
|                                                | OK Cancel Help                                                                                                    |

- Installation box will appear.
- Click [OK] to start installation.
- When installation completed, following pop-up will appear.
- Click [OK].
- If following message appeared, it has successfully installed.

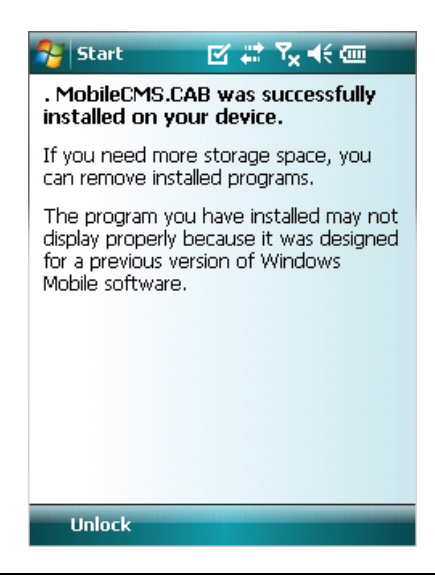

### (NOTE)

Depending on mobile device, successful installation message may not appear. Click [OK] when license agreement message appear.

• Move to [Programs] page to check whether CMS has installed.

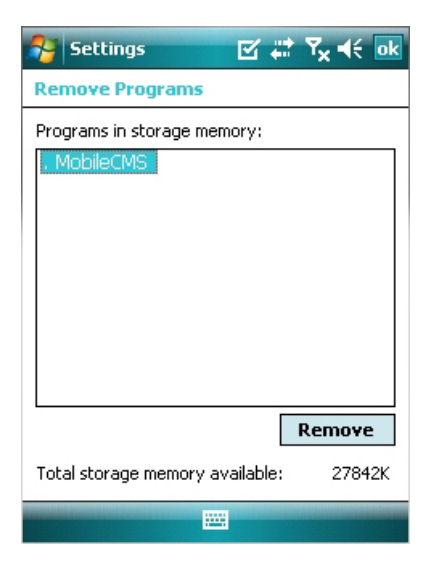

## 1.4.3 Site Configuration

### Add

• Click [Add] to appear following screen.

| 😚 mobiledlg | e 🛱 🕅          | × 🕂 💽    | 👰 mobiledla |          | ⊻ # 7x     | <b>√</b> € ok |
|-------------|----------------|----------|-------------|----------|------------|---------------|
| Site Name   | IP Address/Dom | ain Name | Site Name   | IP Addre | ess/Domair | n Name        |
|             |                |          | office      | 192      | 2,168,10,1 | 35            |
|             |                |          |             |          |            |               |
|             |                |          |             |          |            |               |
|             |                |          |             |          |            |               |
|             |                |          |             |          |            |               |
|             |                |          |             |          |            |               |
|             |                |          |             |          |            |               |
|             |                |          |             |          |            |               |
| •           | Ш              | •        | •           | Ш        |            | •             |
| Connect Ex  | it Add E       | idit Del | Connect E>  | it       | Add Edi    | t Del         |
| Ok          |                |          | Ok          |          |            |               |

- Fill in correct information.
  - Site Name : Insert the name of site.
- IP/Domain : Insert the IP address or Domain name of the site.
- ID : Input the registered ID of the site.
- Password : Input the password of the registered ID.
- Command Port : Insert Command Port of the site.
- Stream Port : Insert Stream Port of the site.
- Click [Save] then following screen will appear with registered site.

### Edit

• Select a site and click [Edit] then following screen will appear.

| 矝 mobiledlg  | ⊠ # 7 <sub>x</sub> 4€ ok |  |  |  |
|--------------|--------------------------|--|--|--|
| Site Name    | office                   |  |  |  |
| IP/Domain    | 192.168.10.135           |  |  |  |
| ID           | admin                    |  |  |  |
| Password     | ****                     |  |  |  |
| Command Port | 5920                     |  |  |  |
| Stream Port  | 5921                     |  |  |  |
|              |                          |  |  |  |
|              |                          |  |  |  |
| Save Cancel  |                          |  |  |  |
|              |                          |  |  |  |

• Correct items then click [Save].

### Delete

- Select a site and click [Del].
- Confirmation message will pop up.

| 😚 mobiledlg | ⊠ # Y <sub>x</sub> €   |  |  |  |
|-------------|------------------------|--|--|--|
| Site Name   | IP Address/Domain Name |  |  |  |
| office      | office 192.168.10.135  |  |  |  |
| MobileCM    | 5                      |  |  |  |
| 📝 Ar        | e you sure to delete?  |  |  |  |
| Yes No      |                        |  |  |  |
|             |                        |  |  |  |
| •           | III                    |  |  |  |
| Connect Ex  | it Add Edit Del        |  |  |  |
| Ok          |                        |  |  |  |

• Click [Yes] then the site information will be removed.

### 1.4.4 Connection

• Select a site then click [Connect].

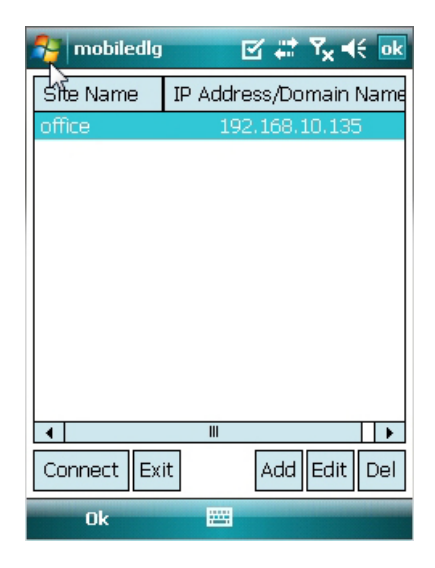

- Live display screen of the site will appear if it is successfully connected.
- Users are able to select a camera by clicking camera button.
- Click [Disconnect] then, live display screen will be closed and Site list box will appear.

### 1.4.5 Uninstall

- Move to [Program Menu> System] then click [Remove Programs].
- The currently installed list will show up.

| 😚 Settings 🛛 🗹 🗱 🏹 📢 🔤                 | 🌮 Settings 🛛 🗱 🏹 📢                                                                                                    |
|----------------------------------------|----------------------------------------------------------------------------------------------------|
| Remove Programs                        | Remove Programs                                                                                                    |
| Programs in storage memory:            | P Remove Program                                                                                                    |
| . MobileCMS                            | The selected program will<br>be permanently removed.<br>You may reload it from<br>your desktop computer.<br>Are you sure you want to<br>remove it?<br>Yes No |
| Remove                                 | Remove                                                                                                    |
| Total storage memory available: 27842K | Total storage memory available: 27842K                                                                                                    |
|                                        |                                                                                                    |

• Choose Mobile CMS on the list and click [Remove].

- Confirmation message will pop up.
- Click [Yes] to complete uninstall then program will be removed.